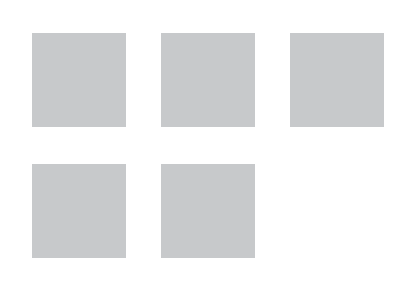

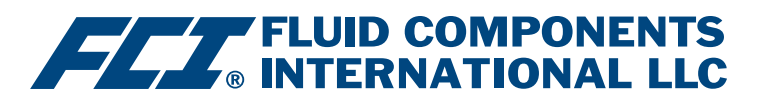

# Handbuch zur Konfigurationssoftware

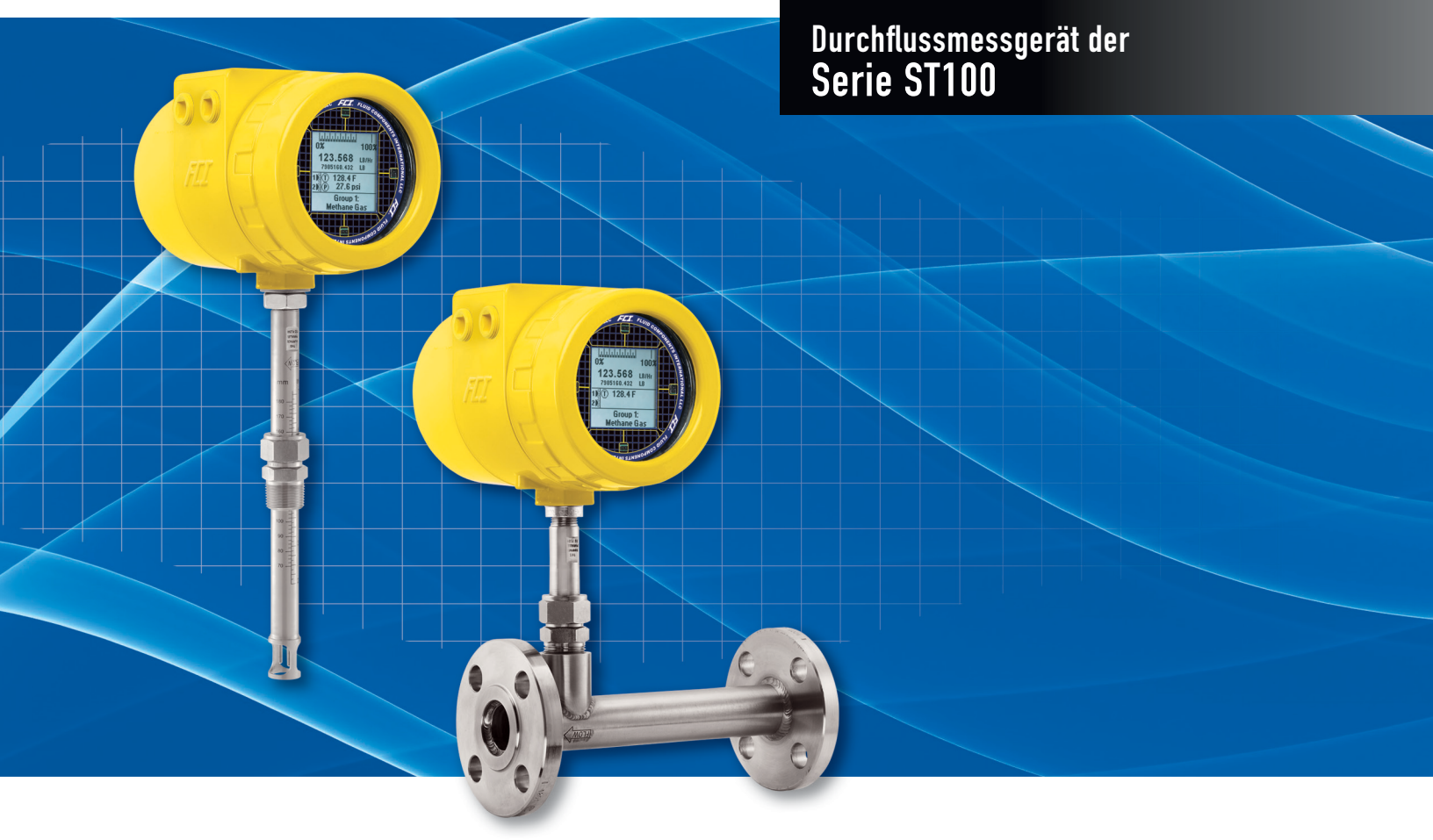

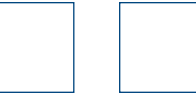

#### Hinweis zu urheberrechtlich geschütztem Eigentum

Dieses Dokument enthält vertrauliche technische Daten, einschließlich Betriebsgeheimnisse und geschützte Informationen, die Eigentum von Fluid Components International LLC (FCI) sind. Die Weitergabe dieser Daten erfolgt nur unter dem Vorbehalt Ihrer Einwilligung, dass Sie diese Daten ausschließlich in Ihrem Unternehmen verwenden (jedoch nicht zu Herstellungs- und Verarbeitungszwecken). Jede andere Verwendung ist ohne vorherige schriftliche Genehmigung von FCI ausdrücklich verboten.

© Copyright 2016 by Fluid Components International LLC. Alle Rechte vorbehalten. FCI ist eine eingetragene Marke von Fluid Components International LLC. Informationen können ohne Vorankündigung geändert werden.

## Inhaltsverzeichnis

| Einleitung                                        | 1  |
|---------------------------------------------------|----|
| Installation                                      | 1  |
| Ausführen der PC-Konfigurationsanwendung über USB | 1  |
| Registerkarten des Bildschirms "Basic Setup"      | 3  |
| Registerkarten des Bildschirms "Advanced Setup"   | 6  |
| Registerkarten des Bildschirms "Configuration"    | 8  |
| Registerkarten des Bildschirms "Diagnostics"      | 10 |
| Factory                                           | 12 |
| Bildschirm "FE1 Process Data"                     | 14 |
| Bildschirm "Parameter Reports"                    | 15 |
| Kundendienst/Technischer Support                  | 16 |

# Abbildungsverzeichnis

| Abbildung 1 – Willkommensbildschirm                                                              | 1  |
|--------------------------------------------------------------------------------------------------|----|
| Abbildung 2 – USB-Anschluss auf Benutzerschnittstellenplatine (hier: die digitale Schnittstelle) | 1  |
| Abbildung 3 – Schaltfläche "USB Connect", Willkommensbildschirm                                  | 2  |
| Abbildung 4 – Beispiel des Bildschirms "Process Data"                                            | 2  |
| Abbildung 5 – Beispiel Registerkarte "Groups" (Basic Setup)                                      | 3  |
| Abbildung 6 – Beispiel Registerkarte "Units"                                                     | 4  |
| Abbildung 7 – Beispiel Registerkarte "Pipe Size"                                                 | 4  |
| Abbildung 8 – Beispiel Registerkarte "Alarms"                                                    | 4  |
| Abbildung 9 – Beispiel Registerkarte "SD Card Logging"                                           | 5  |
| Abbildung 10 – Beispiel Registerkarte "Totalizer"                                                | 5  |
| Abbildung 11 – Beispiel Registerkarte "Pressure Offset"                                          | 5  |
| Abbildung 12 – Beispiel Registerkarte "User Parameters" (Advanced Setup)                         | 6  |
| Abbildung 13 – Beispiel Registerkarte "Ethernet" (Advanced Setup)                                | 7  |
| Abbildung 14 – Beispiel Registerkarte "Data and Time" (Advanced Setup)                           | 7  |
| Abbildung 15 – Beispiel Registerkarte "Download Calibration" (Advanced Setup)                    | 7  |
| Abbildung 16 – Beispiel Registerkarte "Output" (Configuration)                                   | 8  |
| Abbildung 17 – Beispiel Registerkarte "4-20mA User" (Configuration)                              | 9  |
| Abbildung 18 – Beispiel Registerkarte "Modbus" (Configuration)                                   | 9  |
| Abbildung 19 – Beispiel Registerkarte "Extended Op. Mode" (Configuration)                        | 9  |
| Abbildung 20 – Beispiel Registerkarte "Group Switch" (Configuration)                             | 10 |
| Abbildung 21 – Beispiel Registerkarte "Status" (Diagnostics)                                     | 10 |
| Abbildung 22 – Beispiel Registerkarte "Fault Log" (Diagnostics)                                  | 11 |
| Abbildung 23 – Beispiel Registerkarte "Scheduled Tests" (Diagnostics)                            | 11 |
| Abbildung 24 – Beispiel Registerkarte "Test Logs" (Diagnostics)                                  | 11 |
| Abbildung 25 – Beispiel Registerkarte "Factory Parameters" (Factory)                             | 12 |
| Abbildung 26 – Beispiel Registerkarte "Identification" (Factory)                                 | 12 |
| Abbildung 27 – Beispiel Registerkarte "4-20mA Factory" (Factory)                                 | 13 |
| Abbildung 28 – Beispiel Registerkarte "Options" (Factory)                                        | 13 |
| Abbildung 29 – Beispiel Registerkarte "HART" (Factory)                                           | 13 |
| Abbildung 30 – Beispiel Registerkarte "Memory" (Factory)                                         | 14 |
| Abbildung 31 – Beispiel des Bildschirms "Process Data" (FE1)                                     | 14 |
| Abbildung 32 – Beispiel "Parameter Report, Group 1"                                              | 15 |
| Abbildung 33 – Beispiel "Parameter Report, Group 5"                                              | 15 |

# Tabellenverzeichnis

| Tabelle 1 – Registerkarten in "Basic Setup"    | 3  |
|------------------------------------------------|----|
| Tabelle 2 – Registerkarten in "Advanced Setup" | 6  |
| Tabelle 3 – Registerkarten in "Configuration"  | 8  |
| Tabelle 4 – Registerkarten in "Diagnostics"    | 10 |
| Tabelle 5 – Registerkarten in "Factory"        | 12 |

ABSICHTLICH LEER

## **Einleitung**

Die Konfigurationssoftware ST100 ist eine PC-Anwendung, mit der Benutzer die thermischen Massedurchfluss-Messgeräte der Serie ST100 einfach einrichten und konfigurieren können. Verwenden Sie dieses Werkzeug für sämtliche Inbetriebnahmen von Instrumenten. Dieses Handbuch bezieht sich auf die Konfigurationssoftware v2.2.0.0 der Serie ST100.

### **Installation**

Die MSI-Installationdatei für den Softwarekonfigurator finden Sie im Ordner "Software" auf der Produktdokumentations-CD. Die Datei hat den Namen *ST100 Configurator Setup.msi*. Kopieren Sie diese Datei auf Ihren PC in das Verzeichnis für die Dokumentation von ST100.

Führen Sie die MSI-Installationsdatei aus und folgen Sie zum Beenden der Installation den Anweisungen auf dem Bildschirm. Durch den Installationsprozess wird ein Shortcut-Symbol der Anwendung auf dem Desktop Ihres PCs platziert.

Das Symbol des ST100-Konfigurators sieht aus wie ein Fernglas.

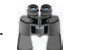

## Ausführen der PC-Konfigurationsanwendung über USB

Doppelklicken Sie auf das Symbol des ST100-Konfigurators. Die Anwendung öffnet einen Willkommensbildschirm wie nachfolgend dargestellt.

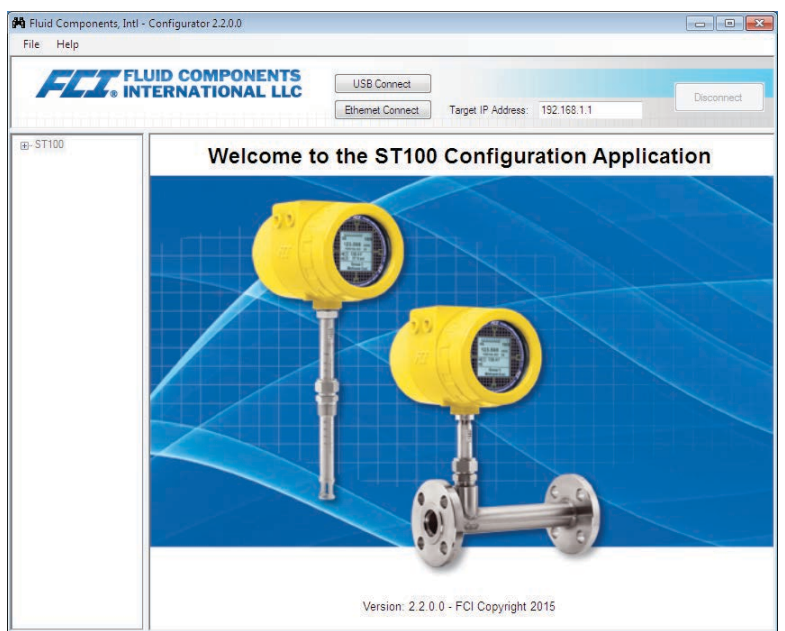

Abbildung 1 – Willkommensbildschirm

Verbinden Sie das Instrument unter Verwendung des mitgelieferten USB-Kabels mit dem PC und schalten Sie das Gerät ein. Der USB-Anschluss des ST100 befindet sich auf der Benutzerschnittstellenplatine wie in der nachfolgenden Abbildung dargestellt (entfernen Sie den Blinddeckel).

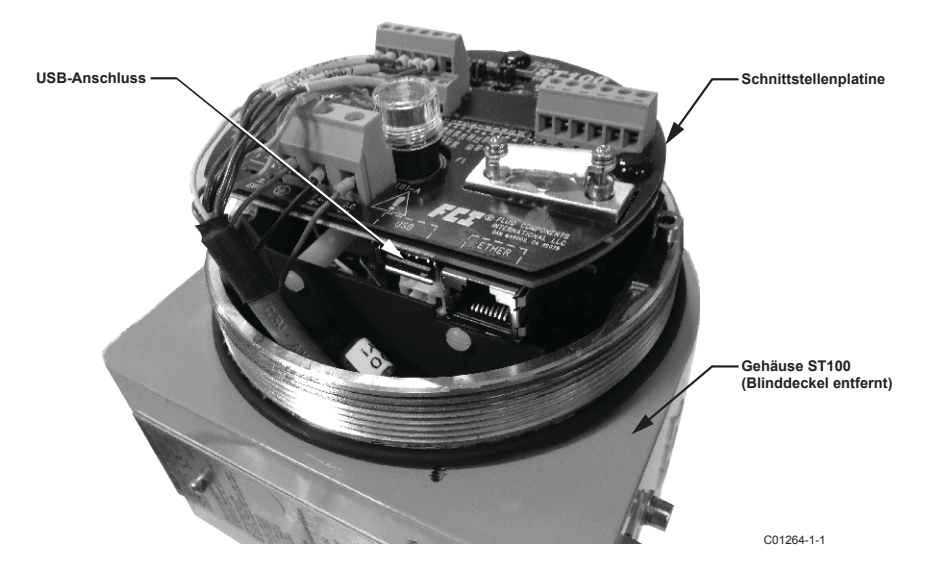

Abbildung 2 - USB-Anschluss auf Benutzerschnittstellenplatine (hier: die digitale Schnittstelle)

Klicken Sie oben im Willkommensbildschirm auf die Schaltfläche "USB Connect".

|                        |                                      | Scha<br>USB-                                                  | ltfläche<br>Verbindung |
|------------------------|--------------------------------------|---------------------------------------------------------------|------------------------|
| 🙌 Fluid Components, Ir | ntl - Configurator 2.2.0.0           |                                                               |                        |
| File Help              |                                      |                                                               |                        |
| FLI.                   | FLUID COMPONENTS<br>NTERNATIONAL LLC | USB Connect<br>Ethemet Connect Target IP Address: 192.168.1.1 | Disconnect             |
| ⊞- ST100               | Welcome to                           | the ST100 Configuration A                                     | Application            |
| 1                      |                                      |                                                               |                        |
|                        |                                      |                                                               | C01263-1-              |

Abbildung 3 - Schaltfläche "USB Connect", Willkommensbildschirm

Sobald die Verbindung hergestellt ist, wird in der ST100-Konfigurationsanwendung, wie nachfolgend dargestellt, der Bildschirm "Process Data" angezeigt.

|                    | Fluid Components, Intl - Configurato<br>File Help                      | r 22.0.0 (USB)                                                                                  |                          |
|--------------------|------------------------------------------------------------------------|-------------------------------------------------------------------------------------------------|--------------------------|
| Konfigurationsmenü | FLUID COL<br>INTERNAT                                                  | MPONENTS<br>FIONAL LLC USB Connect<br>Ethemet Connect Target IP Address: 192.168.1.1 Disconnect |                          |
|                    |                                                                        | FLOW                                                                                            | —— Prozent auf der Skala |
|                    | Configuration<br>Diagnostics<br>Factory<br>FE1                         | 604.6 Std Feet per Minute                                                                       | —— Durchfluss            |
|                    | Process Data     Parameter Reports     Group 1     Group 2     Group 3 |                                                                                                 |                          |
|                    | Group 4                                                                | TEMPERATURE                                                                                     |                          |
|                    |                                                                        | 31.8 Degrees F                                                                                  | Temperatur               |
|                    |                                                                        | PRESSURE 66.8 psi(g)                                                                            | Druck                    |
|                    |                                                                        | CALIBRATION GROUP Group 1: Nat Gas - 10 compone                                                 |                          |
|                    |                                                                        | ALARMS AND FAULTS Alarms Fault                                                                  | —— Alarm/Fehleranzeige   |
|                    |                                                                        |                                                                                                 | C01261-1-1               |

Abbildung 4 – Beispiel des Bildschirms "Process Data"

Auf dem Bildschirm "Process Data" des ST100 werden die gleichen Daten dargestellt, wie sie auch in der LCD-Anzeige des Instruments verfügbar sind.

- Oben im Bildschirm wird eine Skala mit einem Prozentbereich angezeigt.
- Durchfluss
- Gesamtdurchfluss (wenn Masse oder volumetrische Einheiten verwendet werden)
- Temperatur
- Druck (nur für die Serie STP)
- Kalibrierungsgruppen**nummer** und Gruppen**name**
- Alarm- und Fehleranzeigen

Richten Sie die Serie ST100 mithilfe des Konfigurationsmenüs auf der linken Seite des Bildschirms ein. Das Menü wird in einer hierarchischen Baumstruktur angezeigt:

## Registerkarten des Bildschirms "Basic Setup"

Wählen Sie im Menübaum den Eintrag **Basic Setup**. Die **Registerkarte "Groups"** ist die erste von mehreren Registerkarten oben im Bildschirm. Jede Registerkarte stellt ein bestimmtes Menü im Bereich "Basic Setup" bereit.

| FLUID CON<br>INTERNAT                                                                                                    | APPONENTS<br>IONAL LLC USB Connect<br>Ethemet Connect Target IP Address: 152.158.1.1                                                                                                    |                |
|----------------------------------------------------------------------------------------------------|----------------------------------------------------------------------------------------------------|----------------|
| ST100     Incomparison Data     Incomparison Data     Incomparison Data     Incomparison     Advanced Setup     Configuration     Depondice     Factory     FE1     Incomparison     Paranter Reports     -Group 2     .Group 5 | Basic Setup - Group 1         Unter Pipe Site       Atama SD Card Logging Totalaer Pressure Offset         Active Group       1: Nat Gas - 10 compone         Active Group       2: Not Calbraded         Pastor Active Group       3: Not Calbraded         Pastor Active Group       4: Not Calbraded         Pastor Active Group in State       Pestore Active Group from Factory         4: Not Calbraded       5: Not Calbraded         Edd Group Name       5: Not Calbraded         Corop Name       Net Gas - 10 compone         'HMI deplay is limited to frat 17 chars       Get Group Name from Device         Copy Active Group to Destination       Copy Active Group to Destination | Registerkarten |

Abbildung 5 - Beispiel Registerkarte "Groups" (Basic Setup)

In der nachfolgenden Tabelle werden die Registerkarten im Bereich Basic Setup zusammengefasst.

Tabelle 1 – Registerkarten in "Basic Setup"

| Name der Register-<br>karte | Beschreibung der Registerkarte                                                                     | Kennwortebene |
|-----------------------------|----------------------------------------------------------------------------------------------------|---------------|
| Groups                      | Wählen und benennen Sie Gruppen.                                                                   | Benutzer      |
| Units                       | Wählen Sie Durchfluss-, Temperatur- und Druckeinheiten.                                            | Benutzer      |
| Pipe Size                   | Wählen Sie den Rohrtyp und die Abmessungen.                                                        | Benutzer      |
| Alarms                      | Wählen Sie Alarmanforderungen und richten Sie sie ein; wählen Sie sie für die Protokollierung aus. | Benutzer      |
| SD Card Logging             | Wählen Sie die Protokollierungsanforderungen.                                                      | Benutzer      |
| Totalizer                   | Wählen Sie die Totalizer-Anforderungen oder setzen Sie sie zurück.                                 | Benutzer      |
| Pressure Offset             | Gleichen Sie den Druck-Transducer aus.                                                             | Benutzer      |

[Benutzerkennwort 2772]

Klicken Sie zum Bestätigen der aktuellen Konfiguration der Setup-Parameter in jedem Setup-Menü auf die Schaltfläche **Get from Device**. Nach dem Ändern von Setup-Parametern klicken Sie auf die Schaltfläche **Send to Device**. Bestätigen Sie die Parameteränderung durch erneutes Klicken auf die Schaltfläche **Get from Device**. Achten Sie darauf, dass die geänderten Parameter jetzt angezeigt werden. Die einzelnen Registerkarten unter "Basic Setup" sind nachfolgend dargestellt.

| File Help                                                                                                    | D COMPONENTS                                                                                                    |            |
|----------------------------------------------------------------------------------------------------|----------------------------------------------------------------------------------------------------|------------|
|                                                                                                    | RNATIONAL LLC USB Connect<br>Ethernet Connect Target IP Address: 192.168.1.1                                                                                                    | Disconnect |
| ST100     Process Data     Batic Setup     Advanced Setup     Configuration     Dagnostics     Fetory     Fet     Process Data     Group 1     Group 3     Group 4     Group 5 | Basic Setup - Group 1 Groups Units Poe Size Alams SD Card Logging Totalzer Pressure Offset Units Flow Units Sid Feet per Minute Temperature Units Degrees F Pressure Units Degrees F 'Changing Flow Units will reset the Totalizer |            |
|                                                                                                    | Get from Device Send to Device                                                                                                    |            |

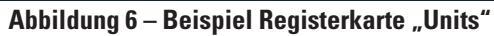

| 🙀 Fluid Components, Intl -<br>File Help | Configurator 2.2.0.0 (USB)                                                                                                    | - • •      |
|-----------------------------------------|----------------------------------------------------------------------------------------------------|------------|
|                                         | USE Connect USE Connect USE Connect USE Connect Target IP Address: 152.168.1.1                                                                                                    | Disconnect |
|                                         | Basic Setup - Group 1 Groups Units [Poe Ster] Alams SD Cad Logging Totalizer Pressure Offset Pipe Size Pipe Type* Round Diameter (ID) 7:391 inches *Oranging Poe Size will reset the Totalizer |            |
|                                         | Get from Device Send to Device                                                                                                    |            |

Abbildung 7 – Beispiel Registerkarte "Pipe Size"

| FL.                          | UID COM | PO    |           |            | USB Conne    | ect  |             |                  |                   |            |
|------------------------------|---------|-------|-----------|------------|--------------|------|-------------|------------------|-------------------|------------|
|                              |         |       |           |            | Ethernet Con | nect | Target      | IP Address:      | 192.168.1.1       | Disconnect |
| ST100                        |         |       |           |            |              | Ba   | sic Setup - | Group 1          |                   |            |
| Process Data<br>Racio Saturo | Groups  | Inits | Pipe Size | Alarms I s | D Card Loop  | ina  | Totalizer P | ressure Offse    | t                 |            |
| - Advanced Setup             |         | Ala   | arm 1     |            |              | -    |             |                  |                   |            |
| Configuration                |         |       | Test      |            | Threshold    |      | Hysteresis  | Seco<br>On Delay | Off Delay         |            |
| Diagnostics                  |         | D     | abled .   | -          | 0            | 1    | 0           | 0                | 0                 |            |
| Factory                      |         | - Al- |           |            |              |      | -           |                  |                   |            |
| - FE1                        |         |       |           |            |              |      |             | Seco             | onds              |            |
| Parameter Reports            |         | -     | lest      | _          | Threshold    |      | Hysteresis  | On Delay         | Off Delay         |            |
| Group 1                      |         | D     | sabled •  | < -        | U            | +/-  | 0           | 0                | 0                 |            |
| Group 2                      |         | A     | am 3      |            |              |      |             | Seco             | inds              |            |
| Group 3                      |         |       | Test      |            | Threshold    |      | Hysteresis  | On Delay         | Off Delay         |            |
| Group 4                      |         | D     | sabled •  | • < •      | 0            | +/-  | 0           | 0                | 0                 |            |
| Group 5                      |         | Al    | arm 4     |            |              |      |             | <u>_</u>         |                   |            |
|                              |         |       | Test      |            | Threshold    |      | Hysteresis  | On Delay         | Off Delay         |            |
|                              |         | D     | sabled •  |            | 0            | +/-  | 0           | 0                | 0                 |            |
|                              |         | A     | arm 5     |            |              |      |             |                  |                   |            |
|                              |         |       | Test      |            | Threehold    |      | Westerregie | Seco<br>On Delay | onds<br>Off Delay |            |
|                              |         | (D    | anhlad a  |            | 0            | 1.7  | 0           | 0                | 0                 |            |
|                              |         |       | sauleu ·  |            | •            | +/-  | •           | •                | •                 |            |
|                              |         | 100   | 3111 0    |            |              |      |             | Seco             | onds              |            |
|                              |         | _     | Test      |            | Threshold    |      | Hysteresis  | On Delay         | Off Delay         |            |
|                              |         | D     | sabled •  |            | 0            | +/-  | 0           | 0                | 0                 |            |

Abbildung 8 – Beispiel Registerkarte "Alarms"

| INTER                       | NATIONAL LLC          |          | USB Conn    | lect  |             |                  |                   |           |  |  |
|-----------------------------|-----------------------|----------|-------------|-------|-------------|------------------|-------------------|-----------|--|--|
|                             |                       |          | Ethernet Co | nnect | Target      | IP Address:      | 192.168.1.1       | Disconnel |  |  |
| ST100                       |                       |          |             | Ba    | sic Setup - | Group 1          |                   |           |  |  |
| Process Data<br>Basic Setup | roups Units Pipe Size | lams     | SD Card Log | ging  | Totalizer P | ressure Offse    | t.                |           |  |  |
| Advanced Setup              | Alarm 1               |          | Threshold   |       | Huteresis   | Seci             | onds<br>Off Delay |           |  |  |
| - Diagnostics               | Disabled V            |          |             | -<br> | 0           | 0                | 0                 |           |  |  |
| Factory                     | Alam 2                | <u> </u> |             |       |             |                  |                   |           |  |  |
| Process Data                | Test                  |          | Threshold   |       | Hysteresis  | Seci<br>On Delay | onds<br>Off Delay |           |  |  |
| Parameter Reports           | Disabled -            | < •      | • 0         | +/-   | 0           | 0                | 0                 |           |  |  |
| Group 1                     | Alam 3                |          |             |       |             | C                |                   |           |  |  |
| - Group 3                   | Test                  |          | Threshold   |       | Hysteresis  | On Delay         | Off Delay         |           |  |  |
| Group 4                     | Disabled -            | < •      | • 0         | +/-   | 0           | 0                | 0                 |           |  |  |
| Group 5                     | Alam 4 Seconds        |          |             |       |             |                  |                   |           |  |  |
|                             | Test                  |          | Threshold   |       | Hysteresis  | On Delay         | Off Delay         |           |  |  |
|                             | Disabled -            | < •      | • 0         | +/-   | 0           | 0                | 0                 |           |  |  |
|                             | Alarm 5<br>Test       |          | Threshold   |       | Hysteresis  | Seci<br>On Delay | onds<br>Off Delay |           |  |  |
|                             | Disabled -            | < •      | . 0         | +/-   | 0           | 0                | 0                 |           |  |  |
|                             | Alam 6                |          |             |       |             |                  |                   |           |  |  |
|                             | Test                  |          | Threshold   |       | Hysteresis  | Seci<br>On Delay | onds<br>Off Delay |           |  |  |
|                             | Disabled -            | < •      | . 0         | +/-   | 0           | 0                | 0                 |           |  |  |

Abbildung 9 - Beispiel Registerkarte "SD Card Logging"

| 🛱 Fluid Components, Intl -<br>File Help                                                                                                    | Configurator 2.2.0.0 (USB)                                                                                         | - • •      |
|----------------------------------------------------------------------------------------------------|----------------------------------------------------------------------------------------------------|------------|
| FLT. FL                                                                                                    | USB Connect USB Connect USB Connect Ethemet Connect Target IP Address: 192 158.1.1                                 | Disconnect |
| ST100<br>Process Data<br>Basic Setup<br>- Configuration<br>- Diagnostice<br>- Factory<br>FE1<br>- Process Data<br>- Parameter Reports<br>- Group 1 | Baaic Setup - Group 1 Groups Units Poe Size Alamis SD Card Logging [Totalizer] Pressure Offset Totalizer Totalizer |            |
| Group 2<br>Group 3<br>Group 4<br>Group 5                                                                                                    | V Show Totalser Value Reset Totalser to Zero                                                                       |            |
|                                                                                                    | Git from Device Send to Device                                                                                     |            |

Abbildung 10 – Beispiel Registerkarte "Totalizer"

|                                                                                                    | COMPONENTS<br>RNATIONAL LLC USB Canned Bhemet Connect Target IP Address: 192.158.1.1 Deconnect              |
|----------------------------------------------------------------------------------------------------|----------------------------------------------------------------------------------------------------|
| ST100     Process Data     Basic Setup     Advanced Setup     Configuration     Diagnostics     Factory     EE1 | Basic Setup - Group 1 Groups   Units   Pipe Size   Alamis   SD Card Logging   Totalizer   [Pressure Offset] |
| Process Data     Parameter Reports     Group 1     Group 2     Group 4     Group 4     Group 5                  | Pressure<br>66.75 poi(g) Zero<br>Offset:<br>0.00 Apply Offset                                               |
|                                                                                                    | Get from Device                                                                                             |

Abbildung 11 – Beispiel Registerkarte "Pressure Offset"

#### Registerkarten des Bildschirms "Advanced Setup"

Wählen Sie im Menübaum den Eintrag **Advanced Setup**. Die **Registerkarte "User Parameters"** ist die erste von mehreren Registerkarten oben im Bildschirm. Jede Registerkarte stellt ein bestimmtes Menü im Bereich "Advanced Setup" bereit.

|                                                                                   | D COMPONEN<br>RNATIONAL L | LC US            | B Connect<br>net Connect Target | IP Address: 192. | 168.1.1 Disconne    |
|-----------------------------------------------------------------------------------|---------------------------|------------------|---------------------------------|------------------|---------------------|
| ST100                                                                             |                           |                  | Advanced                        | Setup            |                     |
| Trocess Data     Basic Setup     Advanced Setup     Configuration     Diagnostics | User Parameters Ethem     | et Date and Time | Download Calibration            |                  |                     |
| Factory                                                                           | Customer Min / Ma         | ж                |                                 |                  |                     |
| E1                                                                                | Cust Min Flow:            | 0                | Cust Max Flow:                  | 47974.09         | Std Feet per Minute |
| arameter Reports                                                                  | Cust Min Temp:            | 0                | Cust Max Temp:                  | 150              | Degrees F           |
| Group 1                                                                           | Cust Min Press:           | NaN              | Cust Max Press:                 | NaN              | psi(g)              |
| Group 3                                                                           | K Factor                  |                  |                                 |                  |                     |
| Group 4                                                                           | K Factor 1:               | 0                |                                 |                  |                     |
| Group 5                                                                           | K Factor 2:               | 1                |                                 |                  |                     |
|                                                                                   | K Factor 3:               | 0                |                                 |                  |                     |
|                                                                                   | K Factor 4:               | 0                |                                 |                  |                     |
|                                                                                   | Miscellaneous             |                  |                                 |                  |                     |
|                                                                                   | Density:                  | 0.044931         | Flow Damping:                   | 0.25             |                     |
|                                                                                   |                           | Get from         | Device                          | Send to Der      | vice                |

Abbildung 12 – Beispiel Registerkarte "User Parameters" (Advanced Setup)

In der nachfolgenden Tabelle werden die Registerkarten im Bereich Advanced Setup zusammengefasst.

| Tabelle 2 – Registerkarten | in "Advanced Setup |
|----------------------------|--------------------|
|----------------------------|--------------------|

| Name der<br>Registerkarte | Beschreibung der Registerkarte                                                                                                    | Kennwortebene |
|---------------------------|----------------------------------------------------------------------------------------------------|---------------|
| User Parameters           | Zeigt die minimalen und maximalen Grenzwerte der Prozessvariab-<br>len, K-Faktor, Dichte und Dämpfung an.                                                                                                    | Benutzer      |
| Ethernet                  | Stellen Sie die Werte für die Ethernet-Adresse ein.                                                                                                    | Benutzer      |
| Date and Time             | Stellen Sie Datum und Uhrzeit ein.                                                                                                    | Benutzer      |
| Download Calibration      | Ermöglicht das Herunterladen einer vollständigen Kalibrierung als<br>Textdatei auf Ihr ST100. Wenden Sie sich and FCI, um die .txt-Da-<br>tei zu erhalten, die durch die Werkslinearisierungssoftware (Cal2)<br>generiert wurde. | Benutzer      |

[Benutzerkennwort 2772]

Klicken Sie zum Bestätigen der aktuellen Konfiguration der Setup-Parameter in jedem Setup-Menü auf die Schaltfläche **Get from Device**. Nach dem Ändern von Setup-Parametern klicken Sie auf die Schaltfläche **Send to Device**. Bestätigen Sie die Parameteränderung durch erneutes Klicken auf die Schaltfläche **Get from Device**. Achten Sie darauf, dass die geänderten Parameter jetzt angezeigt werden. Die einzelnen Registerkarten unter "Advanced Setup" sind nachfolgend dargestellt.

| ile Help                                             |                                                                                 |
|------------------------------------------------------|---------------------------------------------------------------------------------|
| FLUI<br>INTE                                         | D COMPONENTS<br>RNATIONAL LLC<br>Ehernet Connect Target IP Address: 192.168.1.1 |
| ST100<br>Process Data                                | Advanced Setup                                                                  |
| - Basic Setup<br>- Advanced Setup<br>- Configuration | User Parameters Uate and _ime _ Download Calibration                            |
| Diagnostics<br>Factory                               | Ehemet Settings                                                                 |
| Process Data<br>Parameter Reports                    | Unit IP Address: 12 166 119 150                                                 |
| Group 1<br>Group 2                                   | Gateway Address: 12 a. 166 a 119 a 146 a.                                       |
| Group 4<br>Group 5                                   | Subnet Mask: 255 🚖 . 255 🚖 . 255 🏝 . 240 🏨                                      |
|                                                      |                                                                                 |
|                                                      |                                                                                 |
|                                                      |                                                                                 |
|                                                      |                                                                                 |
|                                                      | Get from Device                                                                 |

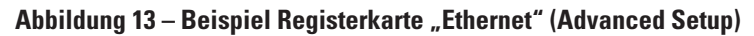

| File Help                                                                                                    |                                                                                                    |            |
|----------------------------------------------------------------------------------------------------|----------------------------------------------------------------------------------------------------|------------|
| FLUID C<br>INTERN                                                                                                    | OMPONENTS<br>ATIONAL LLC<br>Elternet Connect Target IP Address: 192 168.1.1                                             | Disconnect |
| STI00 Process Data Pacess Data Process Data Process Data Process Data Pacess Pacess Pa | Advanced Setup Parameters Ethemet [Date and Time] Date Date 12/8/2015 * Time 12:12:22 PM Get from Device Send to Device | 췬          |

Abbildung 14 - Beispiel Registerkarte "Data and Time" (Advanced Setup)

| File Help                                                                                                    |                                                                                           |
|----------------------------------------------------------------------------------------------------|-------------------------------------------------------------------------------------------|
|                                                                                                    | COMPONENTS<br>INATIONAL LLC USB Connect<br>Ethemet Connect Target IP Address: 192.168.1.1 |
| - ST100<br>- Process Data<br>- Basic Setup<br>- Advanced Setup<br>- Configuration<br>- Diagnostics<br>- Factory<br>EE1 | Advanced Setup User Parameters   Ethernet,   Date and Time   [Download Calibration]       |
| - Process Data<br>- Parameter Reports<br>Group 1<br>Group 2                                                            | Get Calbration File<br>C:\Ueen\yillegan\Documents\492890_C076370_1_1.bt Browse            |
| Group 3<br>Group 4<br>Group 5                                                                                          | Select Group For Download                                                                 |
|                                                                                                    | Select FE For Download                                                                    |
|                                                                                                    | Send to Device                                                                            |

Abbildung 15 - Beispiel Registerkarte "Download Calibration" (Advanced Setup)

#### Registerkarten des Bildschirms "Configuration"

Wählen Sie im Menübaum den Eintrag **Configuration**. Die **Registerkarte "Output"** ist die erste von mehreren Registerkarten oben im Bildschirm. Jede Registerkarte stellt ein bestimmtes Menü im Bereich "Configuration" bereit.

| File Help                                                                           |                                                                                                    | -                                                                                                    |                                                                |                                           |
|-------------------------------------------------------------------------------------|----------------------------------------------------------------------------------------------------|----------------------------------------------------------------------------------------------------|----------------------------------------------------------------|-------------------------------------------|
|                                                                                     | TERNATIONAL LL                                                                                                    | USB Connect<br>Ethemet Connect                                                                                   | Target IP Address: 192.16                                      | Disconnect                                |
| ST100 Process Data Basic Setup Advanced Setup Configuration Diagnostics             | Output 4-20mA User Mo                                                                                                    | Cr<br>dbus   Extended Op. Mode   Group<br>d (4-20mA, Frequency, Pulse & HAF                                      | Switch Setup                                                   |                                           |
| Factory     FE1     FC1     Group 1     Group 2     Group 3     Group 4     Group 5 | Analog Output Sel     4-20mA #1:     4-20mA #2:     4-20mA #3:     Frequency:     Pulse:     Olgital Output Board     Digital Output Board     Digital Output Board     Digital Bus: | HART (Row)  Temperature  Pressure  Off  Tot Row on CH2 (sou  X  (Modbus, Foundation Reldbus & Pr  ction  None  V | 4mA @ Units <=<br>0<br>0<br>0<br>0<br>9<br>9:<br>▼<br>1.0<br>▼ | 20mA @ Units >=<br>47974.09<br>150<br>100 |
|                                                                                     |                                                                                                    | Get from Device                                                                                                  | Send to Device                                                 |                                           |

Abbildung 16 - Beispiel Registerkarte "Output" (Configuration)

In der nachfolgenden Tabelle werden die Registerkarten im Bereich Configuration zusammengefasst.

| Tabelle 3 - | Registerkarten | in "Configuration" |
|-------------|----------------|--------------------|
|-------------|----------------|--------------------|

| Name der Registerkarte | Beschreibung der Registerkarte                                                                                                    | Kennwortebene |
|------------------------|----------------------------------------------------------------------------------------------------|---------------|
| Output                 | Hier können Sie Folgendes einstellen: 4- bis 20-mA-Kanäle, Null- und<br>Messwerte sowie Frequenz- und Pulsparameter.                                                                                                    | Benutzer      |
| 4-20mA User            | Manuelle mA-Ausgangsschleifenprüfung, Konfigurieren/Aktivieren<br>Sie Fehler nach NAMUR.                                                                                                    | Benutzer      |
| Modbus                 | Stellen Sie die Kommunikationsparameter für Modbus ein.                                                                                                    | Benutzer      |
| Extended Op. Mode      | Erweitert die Möglichkeiten der Durchflussmessung, da 4 zusätzliche<br>Betriebsarten bereitgestellt werden. Detaillierte Informationen<br>erhalten Sie im vollständigen Handbuch 06EN003400 unter "Erweiterte<br>Betriebsarten".                                                                                                    | Benutzer      |
| Group Switch Setup     | Abhängig von bestimmten Prozessdatenwerten oder einem externen<br>4- bis 20-mA-Ausgang, der den Zusatzeingang des ST100 ansteuert,<br>wird ein automatischer Kalibrierungsgruppenschalter eingerichtet.<br>Detaillierte Informationen erhalten Sie im vollständigen Handbuch<br>06EN003400 unter "Autom. FE-Kalibrierungsgruppenschalter (FCS)"<br>und "Externe Steuergruppenschalter (EGS)". | Benutzer      |

[Benutzerkennwort 2772]

Klicken Sie zum Bestätigen der aktuellen Konfiguration der Setup-Parameter in jedem Setup-Menü auf die Schaltfläche **Get from Device**. Nach dem Ändern von Setup-Parametern klicken Sie auf die Schaltfläche **Send to Device**. Bestätigen Sie die Parameteränderung durch erneutes Klicken auf die Schaltfläche **Get from Device**. Achten Sie darauf, dass die geänderten Parameter jetzt angezeigt werden. Die einzelnen Registerkarten unter **Configuration** sind nachfolgend dargestellt.

|                                                                                                    | UID COMPONENTS<br>FERNATIONAL LLC                                                                                                    | USB Connect<br>hemet Connect Target IP Address: 1       | Disconnect                     |
|----------------------------------------------------------------------------------------------------|----------------------------------------------------------------------------------------------------|---------------------------------------------------------|--------------------------------|
| - ST100<br>Process Data<br>Basic Setup<br>Advanced Setup                                                                | Output [4-20mA User] Modbus   Extende                                                                                                    | Configuration                                           |                                |
| Diagnotice<br>- Diagnotice<br>- Fetto<br>- Proces Data<br>- Group 1<br>- Group 2<br>- Group 2<br>- Group 4<br>- Group 5 | 4-20nA #1<br>Manual mA Output:<br>Dick to Output Manual<br>NAMUR Enabled<br>NAMUR<br>Set NAMUR @ 3 6 mA<br>Set NAMUR @ 21.0 mA<br>NAMUR mA: 3.8<br>NAMUR Counts: 10164 | 420mA #2<br>Manual mA Output:<br>Click to Output Manual | 4 20mA #3<br>Manual mA Output: |
|                                                                                                    | Get fro                                                                                                    | n Device Send to D                                      | levice                         |

Abbildung 17 – Beispiel Registerkarte "4-20mA User" (Configuration)

| FLU, INT                                                                                                    | ID COMPONENTS USB Connect USB Connect USB Connect USB Connect Desconnect Desc |
|----------------------------------------------------------------------------------------------------|----------------------------------------------------------------------------------------------------|
| ST100     Fores Data     Base Setup     Advanced Setup     Configuration     Diagnostics     Factory     Fet     Process Data     Pranter Reports     Group 1     Group 2     Group 4     Group 5 | Carfiguration          Output 4-20mA Liker       Modbus       Extended Op. Mode Group Switch Setup         Nodelue       Node U:       1         Node:       SCII       •         Baud:       8600       •         Data Bes:       8       •         Patry:       Even       •         Stop Bis:       7       •         Get from Device       Send to Device                                                                                                    |

Abbildung 18 – Beispiel Registerkarte "Modbus" (Configuration)

| • IN'                | TERNATIONAL          | ELC USB Conn                 | nnect Target IP Addr        | ess: 192.168.1.1                       | Disconner                           |
|----------------------|----------------------|------------------------------|-----------------------------|----------------------------------------|-------------------------------------|
| T100<br>Process Data |                      |                              | Configuration               |                                        |                                     |
| Basic Setup          | Output 4-20mA User   | Modbus Extended Op. Mo       | de Group Switch Setup       |                                        |                                     |
| Advanced Setup       | System Mode          |                              |                             |                                        |                                     |
| - Diagnostics        | Running              | Toggle System Mode           |                             |                                        |                                     |
| Factory              | - Extended Operation | al Mode                      |                             |                                        |                                     |
| E1<br>Process Data   | Basic                | External Input<br>Row Adjust | External ST100<br>Row Input | Auto FE Calibration<br>Group Switching | External Control<br>Group Switching |
| Group 1              |                      | (EIA)                        | (EFI)                       | (FCS)                                  | (EGS)                               |
| Group 2              |                      |                              |                             |                                        |                                     |
| Group 3              | Ext. Input Flow Ad   | ust Setup                    |                             | Ext. ST100 Flow Input Se               | stup                                |
| Group 5              | M = 4-20mA Inp       | at (in mA)                   |                             | (Ext. ST100) Flow Units                | s:                                  |
|                      |                      |                              |                             |                                        | -                                   |
|                      | Flow <- (Avg. Flo    | w) X [ Factor1: 1.000        | +                           |                                        |                                     |
|                      |                      | Factor2: 0.0000              | X M +                       | (Ext. ST100) Flow Min (                | (4mA):                              |
|                      |                      |                              |                             | 0.0000                                 |                                     |
|                      |                      | Factor3: 0.0000              | X M^2 *                     | (Ext. ST100) Flow Max                  | (20mA);                             |
|                      |                      | Factor4: 0.0000              | X M^3 1                     | 0.0000                                 |                                     |
|                      |                      |                              |                             |                                        |                                     |

Abbildung 19 - Beispiel Registerkarte "Extended Op. Mode" (Configuration)

|                                 | UID COMPONENTS            | USB Connect                   |                              |               |
|---------------------------------|---------------------------|-------------------------------|------------------------------|---------------|
|                                 | ERNATIONAL LL             | Ethemet Connect               | Target IP Address: 192.168.1 | 1 Disconnec   |
| ST100                           |                           | Cor                           | figuration                   |               |
| Basic Setup                     | Output 4-20mA User Mod    | bus Extended Op. Mode Group 3 | Switch Setup                 |               |
| Advanced Setup<br>Configuration | Auto FE Calibration Group | Switching Setup               | External Control Group Swi   | tching Setup  |
| Diagnostics                     |                           |                               | Г                            | 20 mA         |
| FE1                             |                           | FE Cal. Group: None 👻         |                              | Group: None 👻 |
| Parameter Reports               |                           | -                             |                              | mA            |
| Group 1                         |                           |                               |                              |               |
| Group 2                         | Process Data:             | FE Cal. Group: None V         |                              | Group: None 👻 |
| Group 4                         |                           | -                             | -                            | mA            |
| Group 5                         |                           | FE Cal. Group: None 👻         | 4-20mA Input                 | Group: None 👻 |
|                                 |                           | _                             | -                            | mA            |
|                                 |                           | FE Cal. Group: None 👻         |                              | Group: None 👻 |
|                                 |                           | -                             |                              | mA            |
|                                 | "0" = Clear Threshold     | FE Cal. Group: None 💌         | "0" - Clear Threshold        | Group: None 💌 |
|                                 | Heset                     | L                             | Heset                        | 4 mA          |

Abbildung 20 - Beispiel Registerkarte "Group Switch" (Configuration)

### Registerkarten des Bildschirms "Diagnostics"

Wählen Sie im Menübaum den Eintrag **Diagnostics**. Die **Registerkarte "Status"** ist die erste von mehreren Registerkarten oben im Bildschirm. Jede Registerkarte stellt ein bestimmtes Menü im Bereich "Diagnostics" bereit.

| 🙌 Fluid Components, Intl -                                                                                     | Configurator 2.2.0.0 (USB)                                                          | - • • <mark>-</mark> × |
|----------------------------------------------------------------------------------------------------|-------------------------------------------------------------------------------------|------------------------|
| File Help                                                                                                    |                                                                                     |                        |
|                                                                                                    | UID COMPONENTS<br>IERNATIONAL LLC<br>Ethemet Connect Target IP Address: 192.168.1.1 | Disconnect             |
|                                                                                                    | Diagnostics Status Fault Log Scheduled Tests Test Logs                              |                        |
| Compatibility Compatibility Factory FE1 Process Data Parameter Reports Group 1 Group 2 Group 3 Group 4 Group 5 | Faults<br>None<br>FE Status<br>Ol<br>ok                                             | ~                      |
|                                                                                                    | Get from Device                                                                     |                        |

Abbildung 21 – Beispiel Registerkarte "Status" (Diagnostics)

In der nachfolgenden Tabelle werden die Registerkarten im Bereich Diagnostics zusammengefasst.

| Name der Registerkarte  | Beschreibung der Registerkarte                                                                                             | Kennwortebene    |
|-------------------------|----------------------------------------------------------------------------------------------------|------------------|
| Status                  | Zeigt den Systemstatus und Fehlerflags an.                                                                                 | Schreibgeschützt |
| Fault Log               | Zeigt die Fehlerhistorie an.                                                                                               | Benutzer         |
| Scheduled Tests         | Aktivieren/Deaktivieren Sie die interne Delta-R-Widerstandsprüfung. Ergeb-<br>nisse werden auf die SD-Karte protokolliert. | Benutzer         |
| Test Logs               | Zeigt Protokollierungsergebnisse der internen Delta-R-Widerstandsprüfung<br>an.                                            | Benutzer         |
| [Benutzerkennwort 2772] |                                                                                                    |                  |

#### Tabelle 4 – Registerkarten in "Diagnostics"

|                                                                                                    | ERNATIONAL                                                                                                    | LLC                                                                                                    | USB Connect Ethemet Connect                                                                                                    | Target IP Addr                                                                                                    | ess: 192.168.1                                                                                                    | I.1                                                                                                    | Disconnect                                                                                                    |
|----------------------------------------------------------------------------------------------------|----------------------------------------------------------------------------------------------------|----------------------------------------------------------------------------------------------------|----------------------------------------------------------------------------------------------------|----------------------------------------------------------------------------------------------------|----------------------------------------------------------------------------------------------------|----------------------------------------------------------------------------------------------------|----------------------------------------------------------------------------------------------------|
| - ST100<br>Process Data<br>Basic Setup                                                                                                    | Status Fault Log Sc                                                                                                    | cheduled Te:                                                                                                    | Dia<br>sts Test Logs                                                                                                    | ignostics                                                                                                    |                                                                                                    |                                                                                                    |                                                                                                    |
| - Advanced Satup<br>Configuration<br>- Diagnostice<br>- Factory<br>- FEI<br>- Process Data<br>- Parameter Reports<br>- Group 0<br>- Group 0<br>- Group 5 | 0/22/2015 3<br>10/22/2015 3<br>10/22/2015 3<br>10/22/2015 3<br>10/22/2015 3<br>10/22/2015 3<br>10/22/2015 3<br>10/22/2015 3<br>10/22/2015 3<br>10/22/2015 3<br>10/22/2015 3<br>10/22/2015 3<br>10/22/2015 3<br>10/22/2015 3<br>10/22/2015 3 | 1:36 PM,<br>1:36 PM,<br>1:36 PM,<br>1:36 PM,<br>1:36 PM,<br>1:36 PM,<br>1:36 PM,<br>1:36 PM,<br>1:36 PM,<br>1:36 PM,<br>1:36 PM,<br>1:36 PM,<br>1:36 PM,<br>1:36 PM,<br>1:36 PM,<br>1:36 PM,<br>1:36 PM, | CORE: (0031001) FE<br>CORE: (0031001) FE<br>CORE: (0031001) FE | Fatal Fe<br>Fatal Fe<br>Fatal Fe<br>Fatal Fe<br>Fatal Fe<br>Fatal Fe<br>Fatal Fe<br>Fatal Fe<br>Fatal Fe<br>Fatal Fe<br>Fatal Fe<br>Fatal Fe<br>Fatal Fe<br>Fatal Fe<br>Fatal Fe<br>Fatal Fe<br>Fatal Fe<br>Fatal Fe | ult   Press<br>ult   Press<br>ult   Press | Data Error No<br>Data Error No<br>Data Error No<br>Data Error No<br>Data Error No<br>Data Error No<br>Data Error No<br>Data Error No<br>Data Error No<br>Data Error No<br>Data Error No<br>Data Error No<br>Data Error No<br>Data Error No<br>Data Error No<br>Data Error No<br>Data Error No | PD Erro<br>PD Erro<br>PD Erro |

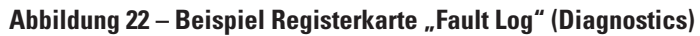

| le Help                       |                                                                                            |
|-------------------------------|--------------------------------------------------------------------------------------------|
| FLUI<br>INTE                  | D COMPONENTS USB Connect USB Connect USB Connect Target IP Address: 192.168.1.1 Disconnect |
| ST100                         | Diagnostics                                                                                |
| Basic Setup                   | Status Fault Log Scheduled Tests Test Logs                                                 |
|                               | FE #. 1 v                                                                                  |
| Process Data                  | Internal Delta-R Resistor Check                                                            |
| Group 1<br>Group 2<br>Group 3 | Mode:         Day, #days, DOW         Time:           Disabled         0                   |
| Group 4<br>Group 5            |                                                                                            |
|                               |                                                                                            |
|                               |                                                                                            |
|                               |                                                                                            |
|                               |                                                                                            |
|                               |                                                                                            |
|                               | Get from Device Send to Device                                                             |

Abbildung 23 – Beispiel Registerkarte "Scheduled Tests" (Diagnostics)

|                                                                                                    | JID COMPONENTS<br>ERNATIONAL LLC USB Connect<br>Ethemet Connect Target IP Address: 192 158 1.1 Deconnect                                                                                                    |
|----------------------------------------------------------------------------------------------------|----------------------------------------------------------------------------------------------------|
| - 51100<br>- Process Data<br>- Basic Setup<br>- Advanced Setup<br>- Configuration<br>- Diagnostical<br>- Factory<br>- FE1<br>- Process Data<br>- Parameter Reports<br>- Group 2<br>- Group 3<br>- Group 4<br>- Group 5 | Degnoatics           Status         Fault Log           \$\status         Fault Log           \$\status         Fault Lo |
|                                                                                                    | < Cear Test Logs Gat from Device Add to SD Card Logs                                                                                                    |

Abbildung 24 – Beispiel Registerkarte "Test Logs" (Diagnostics)

# **Factory**

| Name der Registerkarte | Beschreibung der Registerkarte      | Kennwortebene |
|------------------------|-------------------------------------|---------------|
| Factory Parameters     | Nur für werksseitige Einstellungen. | Werk          |
| Identification         | Nur für werksseitige Einstellungen. | Werk          |
| 4-20mA Factory         | Nur für werksseitige Einstellungen. | Werk          |
| Options                | Nur für werksseitige Einstellungen. | Werk          |
| HART                   | Nur für werksseitige Einstellungen. | Werk          |
| Memory                 | Nur für werksseitige Einstellungen. | Werk          |

| Tabelle | 5 – | Reg | ister | karten | in | "Factory" |
|---------|-----|-----|-------|--------|----|-----------|
|---------|-----|-----|-------|--------|----|-----------|

|                             | UID COMPONE           |                     | SB Connect Targe    | t IP Address: 192. | Disconn             |
|-----------------------------|-----------------------|---------------------|---------------------|--------------------|---------------------|
| T100                        |                       |                     | Factory             | Setup              |                     |
| Process Data<br>Basic Setup | Factory Parameters Id | entification 4-20mA | Factory Options HAR | F Memory           |                     |
| Factory<br>E1               | Calibrated Min /      | Max 1.986           | Max Flow:           | 958.89             | Std feet ner second |
| Process Data                | Min Temp:             | -50                 | Max Temp:           | 350                | Degrees F           |
| Group 1                     | Min Press:            | 0                   | Max Press:          | 160                | psi (g)             |
| Group 4<br>Group 5          |                       |                     |                     |                    |                     |

Abbildung 25 – Beispiel Registerkarte "Factory Parameters" (Factory)

|                                                                                                    | USB Connect USB Connect USB Connect USB Connect Decome Decome USB Connect Taget IP Address: 192.158.1.1 Decome |
|----------------------------------------------------------------------------------------------------|----------------------------------------------------------------------------------------------------|
| ST100<br>Process Data<br>Basic Setup                                                                                                    | Factory Parameters [Identification] 4.20mA Factory Options   HART   Memory                                     |
| - basic cetup<br>- Advanced Setup<br>- Configuration<br>- Diagnostics<br>- Factory<br>- Fectory<br>- Process Data<br>- Process Data<br>- Group 2<br>- Group 2<br>- Group 4<br>- Group 5 | General Internal Core S/W version: 106<br>Cutomer name:<br>Device C0;<br>HMI S/W version: 2.96                 |
|                                                                                                    | 0 @ . 50 @ . C2 @ . DC @ . 55 @ . 30 @                                                                         |
|                                                                                                    | Get from Device Send to Device                                                                                 |

Abbildung 26 - Beispiel Registerkarte "Identification" (Factory)

| FLU® INT                                                                                                    | ID COMPONENTS USB Connect Blemet Connect Tepel IP Addess: 192 168 1.1 Deconnect                                                                                                    |
|----------------------------------------------------------------------------------------------------|----------------------------------------------------------------------------------------------------|
| ST100<br>Process Data<br>Basic Setup<br>Advanced Setup<br>Configuration                                                                                           | Factory Setup                                                                                                    |
| - Diagnotidin<br>- Diagnotics<br>- Factory<br>- Process Data<br>- Process Data<br>- Process Data<br>- Group 1<br>- Group 2<br>- Group 3<br>- Group 4<br>- Group 5 | 4-20mA #1 Settings         4-20mA #2 Settings         4-20mA #2 Settings           Mm DAC (4 mA):         10599         Imm         Mm DAC (4 mA):         10550         Imm           Max DAC (20 mA):         54525         Imm         Max DAC (20 mA):         53346         Imm         Max DAC (20 mA):         53364         Imm           Manual DAC Counts:         Imm         Imm |
|                                                                                                    | 4.20mA input         Gan:         0.9949011           4.20mA input:         Offset:         55,46603           Oliok to Read 4.20mA input         Offset:         55,46603                                                                                                    |

Abbildung 27 – Beispiel Registerkarte "4-20mA Factory" (Factory)

| FLUI<br>INTE                                                               | D COMPONI<br>RNATIONAL                                                                                                    | ENTS<br>LLLC                                                                                                    | USB Connect Ethemet Connect                                                                                                    | Target IP Address: 192.1                                                                   | 68.1.1                                                                                                    | Disconr                                                                                                    |
|----------------------------------------------------------------------------|----------------------------------------------------------------------------------------------------|----------------------------------------------------------------------------------------------------|----------------------------------------------------------------------------------------------------|--------------------------------------------------------------------------------------------|----------------------------------------------------------------------------------------------------|----------------------------------------------------------------------------------------------------|
| 100<br>Researchata                                                         | Factory Parameters   Identification   4-20mA Factory   Options     HART   Memory                                           |                                                                                                    |                                                                                                    |                                                                                            |                                                                                                    |                                                                                                    |
| - Basic Setup                                                              |                                                                                                    |                                                                                                    |                                                                                                    |                                                                                            |                                                                                                    |                                                                                                    |
| Diagnostics<br>Factory<br>11<br>Process Data<br>rameter Reports<br>Group 1 | ☑ HMI C                                                                                                    | Xeplay Present                                                                                                    |                                                                                                    |                                                                                            |                                                                                                    |                                                                                                    |
| Group 2                                                                    | - EE Confinitemine                                                                                                    |                                                                                                    |                                                                                                    |                                                                                            |                                                                                                    |                                                                                                    |
| 120000.0                                                                   |                                                                                                    |                                                                                                    |                                                                                                    |                                                                                            |                                                                                                    |                                                                                                    |
| - Group 4                                                                  |                                                                                                    | Slot                                                                                                    | Pressure Sensor                                                                                                    | S                                                                                          | lot                                                                                                    | Pressure Sensor                                                                                                    |
| - Group 5<br>- Group 5                                                     | 📝 FE 1                                                                                                    | Slot<br>J6 -                                                                                                    | Gauge -                                                                                                    | S                                                                                          | lot<br>~                                                                                                    | Pressure Sensor<br>No Pressure -                                                                                                    |
| -Group 5<br>-Group 5                                                       | V FE 1                                                                                                    | Slot<br>J6 •<br>J7 •                                                                                                    | Gauge   No Pressure                                                                                                    | FE 9 -                                                                                     | ot<br>~<br>~                                                                                                    | No Pressure v                                                                                                    |
| -Group 5<br>- Group 5                                                      | <ul> <li>FE 1</li> <li>FE 2</li> <li>FE 3</li> </ul>                                                                       | Slot<br>J6 •<br>J7 •<br>. •                                                                                                    | Mo Pressure         V           No Pressure         V                                                                                                    | FE 9 -                                                                                     | ot<br>~<br>~                                                                                                    | Pressure         v           No Pressure         v           No Pressure         v           No Pressure         v                                                                                                    |
| -Group 5<br>- Group 5                                                      | FE 1     FE 2     FE 3     FE 4                                                                                            | Slot<br>J6 •<br>J7 •<br>- •                                                                                                    | No Pressure           No Pressure           No Pressure           No Pressure                                                                                                    | FE 9                                                                                       | *<br>*<br>*                                                                                                    | No Pressure         v           No Pressure         v           No Pressure         v           No Pressure         v           No Pressure         v                                                                                                    |
| - Group 5<br>- Group 4<br>- Group 5                                        | <ul> <li>FE 1</li> <li>FE 2</li> <li>FE 3</li> <li>FE 4</li> <li>FE 5</li> </ul>                                           | Slot<br>J6 •<br>J7 •<br>- •<br>- •                                                                                                    | No         Pressure         V           No         Pressure         V           No         Pressure         V           No         Pressure         V           No         Pressure         V           No         Pressure         V                                         | FE 9 -<br>FE 10 -<br>FE 11 -<br>FE 12 -<br>FE 13 -                                         | ot<br>*<br>*                                                                                                    | No Pressure         v           No Pressure         v           No Pressure         v           No Pressure         v           No Pressure         v           No Pressure         v           No Pressure         v           No Pressure         v           No Pressure         v                                                                         |
| - Group 5<br>- Group 5<br>- Group 5                                        | <ul> <li>FE 1</li> <li>FE 2</li> <li>FE 3</li> <li>FE 4</li> <li>FE 5</li> <li>FE 6</li> </ul>                             | Slot<br>J6 ▼<br>J7 ▼<br>- ▼<br>- ▼<br>- ▼<br>- ▼                                                                                                    | No         Pressure         V           No         Pressure         V           No         Pressure         V           No         Pressure         V           No         Pressure         V           No         Pressure         V           No         Pressure         V | S<br>FE 9<br>FE 10<br>FE 11<br>FE 12<br>FE 12<br>FE 13<br>FE 14                            | +<br>+<br>+<br>+<br>+<br>+<br>+<br>+<br>+<br>+                                                                                                    | No     Pressure     v       No     Pressure     v       No     Pressure     v       No     Pressure     v       No     Pressure     v       No     Pressure     v                                                                                                    |
| Group 4<br>Group 5                                                         | <ul> <li>FE 1</li> <li>FE 2</li> <li>FE 3</li> <li>FE 4</li> <li>FE 5</li> <li>FE 6</li> <li>FE 7</li> </ul>               | Slot<br>J6 ▼<br>J7 ▼<br>- ▼<br>- ▼<br>- ▼<br>- ▼<br>- ▼                                                                                                    | No Pressure       No Pressure       No Pressure       No Pressure       No Pressure       No Pressure       No Pressure       No Pressure       No Pressure                                                                                                    | S<br>FE 9<br>FE 10<br>FE 11<br>FE 12<br>FE 13<br>FE 13<br>FE 14<br>FE 15                   | v           v           v           v           v           v           v           v           v           v           v           v           v           v | No         Pressure         V           No         Pressure         V           No         Pressure         V           No         Pressure         V           No         Pressure         V           No         Pressure         V           No         Pressure         V           No         Pressure         V                                         |
| Group 5<br>Group 5                                                         | <ul> <li>FE 1</li> <li>FE 2</li> <li>FE 3</li> <li>FE 4</li> <li>FE 5</li> <li>FE 6</li> <li>FE 7</li> <li>FE 8</li> </ul> | Slot           J6         ▼           J7         ▼           -         ▼           -         ▼           -         ▼           -         ▼           -         ▼           -         ▼           -         ▼           -         ▼           -         ▼ | Frésure Sensor       Gauge       No Pressure       No Pressure       No Pressure       No Pressure       No Pressure       No Pressure       No Pressure       No Pressure       No Pressure                                                                                  | 5<br>FE 9<br>FE 10<br>FE 11<br>FE 11<br>FE 12<br>FE 13<br>FE 13<br>FE 14<br>FE 15<br>FE 16 | 0t                                                                                                    | No         Pressure         *           No         Pressure         *           No         Pressure         *           No         Pressure         *           No         Pressure         *           No         Pressure         *           No         Pressure         *           No         Pressure         *           No         Pressure         * |

Abbildung 28 – Beispiel Registerkarte "Options" (Factory)

|                     | Ethemet Connect Target IP Address: 192.168.1.1 Disconne              |
|---------------------|----------------------------------------------------------------------|
| ST100               | Factory Setup                                                        |
| - Basic Setup       | Factory Parameters Identification 4-20mA Factory Options HART Memory |
| FE1<br>Process Data | HART Identification Bestinoics revision level:                       |
| Parameter Reports   |                                                                      |
| Group 1             | STAR Core S/W revision: 0                                            |
| - Group 2           | Serial number: 0                                                     |
| Group 4             | Device S/W version: 1.6                                              |
| Group 5             |                                                                      |
|                     | Get from Device Send to Device                                       |

Abbildung 29 – Beispiel Registerkarte "HART" (Factory)

| FLL INT                                                                                                    | JID COMPONENTS<br>ERNATIONAL LLC USB Connect<br>Bhemet Connect Target IP Address: 192.168.1.1                                                                                                    |
|----------------------------------------------------------------------------------------------------|----------------------------------------------------------------------------------------------------|
| ST100<br>Process Data<br>Pasic Setup<br>Advanced Satup<br>Configuration<br>Dagnostics<br>Factory<br>Fe1<br>Process Data<br>Parameter Peopts<br>-Group 1<br>-Group 1<br>-Group 2<br>-Group 5 | Factory Setup Factory Parameters   Identification   4-20mA Factory   Qotiona   HART   [Memory]  Memory Regions Device Parama and User Groups: Factory Groups: Factory Groups: HART Storage: Base Modulus Storage: Base |
|                                                                                                    |                                                                                                    |

Abbildung 30 - Beispiel Registerkarte "Memory" (Factory)

#### Bildschirm "FE1 Process Data"

Die FE1-Beschreibung bezieht sich auf Durchflusselement 1 des Systems. Das System kann mehrere Durchflusselemente unterstützen, aber im Rahmen dieses Handbuchs wird ein Einpunkt-System mit einem Durchflusselement erörtert. Wählen Sie im Menübaum den Eintrag **FE1 Process Data**. In der nachfolgenden Abbildung wird ein Beispiel des Bildschirms "FE1 Process Data" dargestellt.

| OMPONENTS<br>ATIONAL LLC USB Connect<br>Ethemet Connect Target IP Address: 192.168.1.1 Disconnect |
|---------------------------------------------------------------------------------------------------|
|                                                                                                   |
| RefR 999.728 Ohms                                                                                 |
| dR 99.776 Ohms                                                                                    |
| TedR 97.798 Ohms                                                                                  |
| 31.8 Degrees F                                                                                    |
| 10.07 Standard Feet per Second                                                                    |
| PRESSURE 66.8 psi(g)                                                                              |
|                                                                                                   |
|                                                                                                   |

Abbildung 31 – Beispiel des Bildschirms "Process Data" (FE1)

In diesem Bildschirm werden die Echtzeitwerte der folgenden Durchflusselementparameter angezeigt:

- RefR Referenz-RTD-Widerstand
- dR Delta-Widerstand zwischen den aktiven und Referenz-RTDs.
- TcdR Temperaturkompensierter dR-Wert
- Temperature Echtzeitwert der Temperatur
- Flow Echtzeitwert des Durchflusses
- Pressure Echtzeitwert des Drucks (für STP-Modelle)

Dieser Bildschirm ist hilfreich beim Diagnostizieren von Systemfehlern.

#### **Bildschirm "Parameter Reports"**

Im Bildschirm **Parameter Reports** werden die Kalibrierungsinformationen angezeigt, die in der Einheit der Serie ST100 für eine bestimmte Kalibrierungsgruppe mit den Nummern 1–5 gespeichert wurde. Wenn Sie den Parameterbericht für eine bestimmte Kalibrierungsgruppe wählen, werden die Informationen/Daten der Gruppe angezeigt. Ähnlich wie bei anderen Setup-Menüs gibt es auch hier die Schaltflächen **Get** und **Send**, um Kalibrierungsparameter (von ST100) zu erhalten und (an ST100) zu übertragen. Die Schaltfläche **Send** ist jedoch nur für werksseitige Einstellungen bestimmt und erfordert ein spezielles Kennwort.

|                                        | UID COMP | ONENTS                 | UCD Coursest            |                  |       |            |
|----------------------------------------|----------|------------------------|-------------------------|------------------|-------|------------|
| •••••••••••••••••••••••••••••••••••••• | TERNATIO |                        | hemet Connect Target IP | Address: 192.168 | 3.1.1 | Disconnect |
|                                        | CORE     | Date and Time:         | 12/8/2015 2:36:52 PM    | Get              |       |            |
| Process Data<br>Basic Setup            | CORE     | Serial Number:         | 442759                  | Get              | Send  |            |
| Advanced Setup                         | CORE     | Cust Number:           |                         | Get              | Send  |            |
| ···· Diagnostics                       | CORE     | Cust Name:             |                         | Get              | Send  |            |
| Factory                                | CORE     | Core Version:          | 1.06                    | Get              |       |            |
| Process Data                           | CORE     | HMI Version:           | 2.96                    | Get              |       |            |
| Parameter Reports Group 1              | CORE     | MAC Address:           | 00.50.C2.DC.65.3D       | Get              |       |            |
| Group 2                                | CORE     | Ext Op Mode:           | 1                       | Get              | Send  |            |
| Group 3<br>Group 4<br>Group 5          | CORE     | Ext Op Submode:        | 0                       | Get              | Send  |            |
|                                        | CORE     | 4-20mA Inp Adj Gain:   | 0.9949011               | Get              | Send  |            |
|                                        | CORE     | 4-20mA Inp Adj Offset: | 55.49683                | Get              | Send  |            |
|                                        | CORE     | EFI Flow Min.:         | 0                       | Get              | Send  |            |
|                                        | CORE     | EFI Flow Max.:         | 0                       | Get              | Send  |            |
|                                        | CORE     | EFI Flow Units:        | 0                       | Get              | Send  |            |
|                                        | CORE     | EGS Threshold 1:       | 0                       | Get              | Send  |            |
|                                        | CORE     | EGS Group1 ID:         | 0                       | Get              | Send  |            |
|                                        | CORE     | EGS Threshold2:        | 0                       | Get              | Send  |            |
|                                        | CORE     | EGS Group 2 ID:        | 0                       | Get              | Send  |            |
|                                        | 00.05    | FOR THE LUR            |                         |                  |       |            |

Abbildung 32 - Beispiel "Parameter Report, Group 1"

|                                       | UID COM | PONENTS                | JSB Connect               |                  |       |            |
|---------------------------------------|---------|------------------------|---------------------------|------------------|-------|------------|
|                                       | ENNATIS |                        | nemet Connect Target IP / | Address: 192.168 | 3.1.1 | Disconnect |
|                                       | CORE    | Date and Time:         | 12/8/2015 3:07:28 PM      | Get              |       |            |
| ···· Process Data<br>···· Basic Setup | CORE    | Serial Number:         | 442759                    | Get              | Send  |            |
| Advanced Setup                        | CORE    | Cust Number:           |                           | Get              | Send  |            |
| ···· Diagnostics                      | CORE    | Cust Name:             |                           | Get              | Send  |            |
| FE1                                   | CORE    | Core Version:          | 1.06                      | Get              |       |            |
| Process Data                          | CORE    | HMI Version:           | 2.96                      | Get              |       |            |
| Parameter Reports                     | CORE    | MAC Address:           | 00.50.C2.DC.65.3D         | Get              |       |            |
| Group 2                               | CORE    | Ext Op Mode:           | 1                         | Get              | Send  |            |
| Group 4                               | CORE    | Ext Op Submode:        | 0                         | Get              | Send  |            |
| Group 5                               | CORE    | 4-20mA Inp Adj Gain:   | 0.9949011                 | Get              | Send  |            |
|                                       | CORE    | 4-20mA Inp Adj Offset: | 55.49683                  | Get              | Send  |            |
|                                       | CORE    | EFI Flow Min.:         | 0                         | Get              | Send  |            |
|                                       | CORE    | EFI Flow Max.:         | 0                         | Get              | Send  |            |
|                                       | CORE    | EFI Flow Units:        | 0                         | Get              | Send  |            |
|                                       | CORE    | EGS Threshold1:        | 0                         | Get              | Send  |            |
|                                       | CORE    | EGS Group1 ID:         | 0                         | Get              | Send  |            |
|                                       | CORE    | EGS Threshold2:        | 0                         | Get              | Send  |            |
|                                       | CORE    | EGS Group2 ID:         | 0                         | Get              | Send  |            |
|                                       | CORE    | EGS Threshold3:        | 0                         | Get              | Send  |            |

Abbildung 33 – Beispiel "Parameter Report, Group 5"

## Kundendienst/Technischer Support

FCI bietet vollen technischen Support vor Ort. Eine zusätzliche technische Vertretung sind die Außendienstmitarbeiter von FCI.

#### Per Post

Fluid Components International LLC 1755 La Costa Meadows Dr. San Marcos, CA 92078-5115, USA Attn: Customer Service Department

#### Telefonisch

Setzen Sie sich mit Ihrem regionalen Vertreter von FCI in Verbindung. Wenn kein Außendienstmitarbeiter erreichbar ist oder die Situation nicht gelöst werden kann, kontaktieren Sie die Kundendienstabteilung von FCI gebührenfrei unter +1 (800) 854-1993.

#### Per Fax

Um Probleme auf graphische oder bildhafte Weise zu beschreiben, senden Sie ein Fax mit einer Telefon- oder Faxnummer an den regionalen Vertreter von FCI. Wenn der autorisierte Werksvertreter Ihnen nicht weiterhelfen kann, stehen wir Ihnen per Fax auch direkt zur Verfügung. Unsere Faxnummer lautet +1 (760) 736-6250; sie ist an 7 Tagen die Woche 24 Stunden am Tag erreichbar.

#### Per E-Mail:

Sie erreichen den FCI Customer Service per E-Mail unter: techsupport@fluidcomponents.com.

Beschreiben Sie das Problem ausführlich und geben Sie eine Telefonnummer an sowie die Zeit, zu der Sie am besten erreichbar sind.

#### Internationaler Support

Um Informationen und Support zu Produkten außerhalb der USA, Alaskas oder Hawaiis zu erhalten, wenden Sie sich an den internationalen Vertreter von FCI in Ihrem Land oder dem nächstliegenden Land.

#### Support außerhalb der Geschäftszeiten

Produktinformationen finden Sie unter <u>www.fluidcomponents.com.</u> Um Produktsupport zu erhalten, wählen Sie +1 (800) 854-1993 und befolgen Sie die aufgezeichneten Anweisungen.

#### Ansprechpartner

Ansprechpartner für Service oder die Rücknahme von Geräten durch FCI ist Ihr/e autorisierte/r Händler/Servicestelle. Die nächstgelegene Adresse finden Sie unter <u>www.fluidcomponents.com</u>.

# HINWEISE

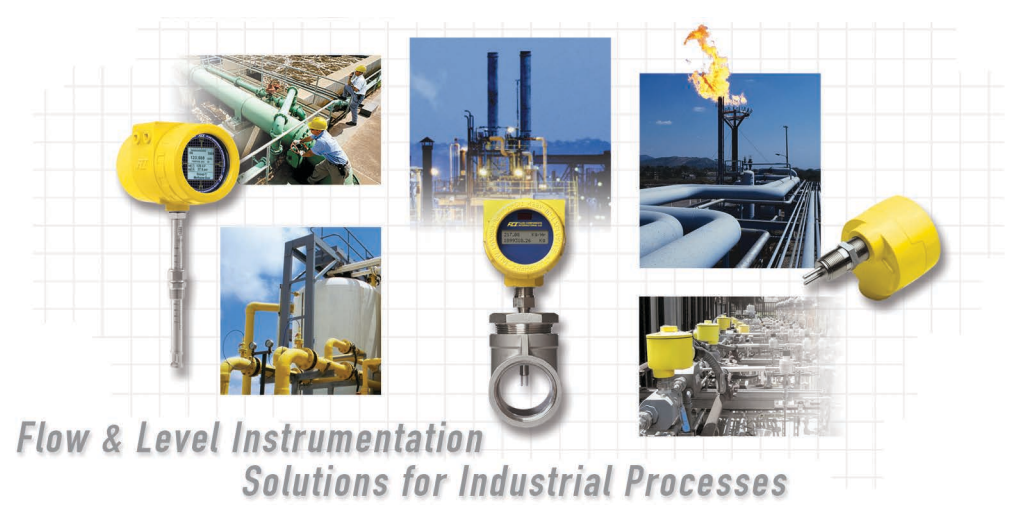

Komplettes Kundenengagement von FCI. Weltweit Zertifiziert nach ISO 9001 und AS9100

Besuchen Sie FCI im Internet: www.fluidcomponents.com

#### FCI World Headquarters

1755 La Costa Meadows Drive | San Marcos, California 92078, USA | Telefon: 760-744-6950 gebührenfrei (USA): 800-854-1993 Fax: 760-736-6250

#### FCI Europe

Persephonestraat 3-01 | 5047 TT Tilburg, The Netherlands | Telefon: 31-13-5159989 Fax: 31-13-5799036

#### FCI Measurement and Control Technology (Beijing) Co., LTD | www.fluidcomponents.cn

Room 107, Xianfeng Building II, No.7 Kaituo Road, Shangdi IT Industry Base, Haidian District | Beijing 100085, P. R. China Tel.: 86-10-82782381 Fax: 86-10-58851152

#### Hinweis zu urheberrechtlich geschütztem Eigentum

Dieses Dokument enthält vertrauliche technische Daten, einschließlich Betriebsgeheimnisse und geschützte Informationen, die Eigentum von Fluid Components International LLC (FCI) sind. Die Weitergabe dieser Daten erfolgt nur unter dem Vorbehalt Ihrer Einwilligung, dass Sie diese Daten ausschließlich in Ihrem Unternehmen verwenden (jedoch nicht zu Herstellungs- und Verarbeitungszwecken). Jede andere Verwendung ist ohne vorherige schriftliche Genehmigung von FCI ausdrücklich verboten.

© Copyright 2016 by Fluid Components International LLC. Alle Rechte vorbehalten. FCI ist eine eingetragene Marke von Fluid Components International LLC. Informationen können ohne Vorankündigung geändert werden.